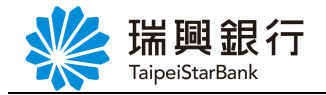

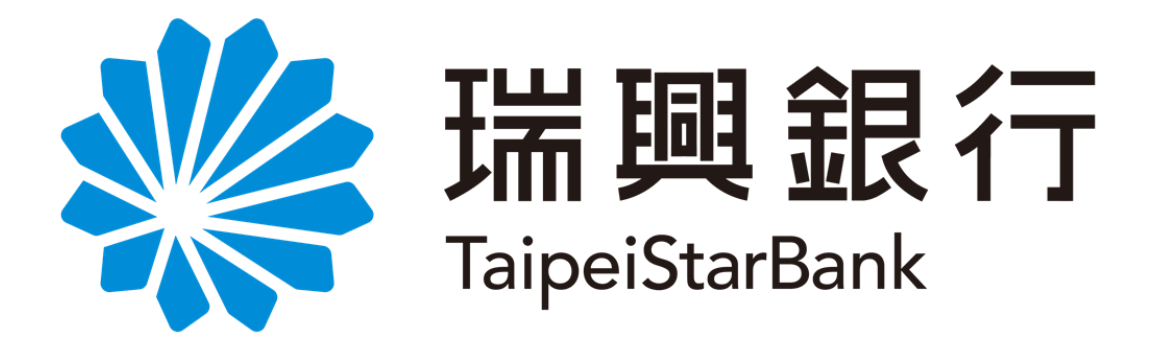

## 網路銀行

# OTP 簡訊密碼服務及非約定轉帳 -操作手冊-

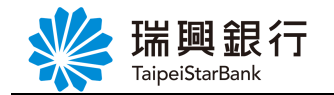

### 目錄

| 壹 | • OTP | 簡訊密碼設定             | 1 |
|---|-------|--------------------|---|
|   | - \   | 申請 OTP 簡訊密碼        | 1 |
|   | ニ、    | OTP 簡訊密碼解鎖         | ō |
|   | 三、    | 註銷 OTP 簡訊密碼        | 7 |
|   | 四、    | 變更 OTP 簡訊密碼之行動號碼 ? | 8 |
| 貳 | 、 台州  | 各轉帳-非約定轉帳          | 9 |
| 參 | • OTP | 簡訊密碼錯誤代碼釋義12       | 2 |

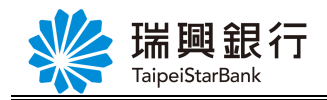

### 壹、OTP 簡訊密碼設定

一、申請 OTP 簡訊密碼

Step1. 登入網路銀行後,請先將<u>本人晶片金融卡</u>插入電腦,然後從上方功能選單依序點 選「個人服務」/「行動銀行服務」/「OTP 簡訊密碼設定」。

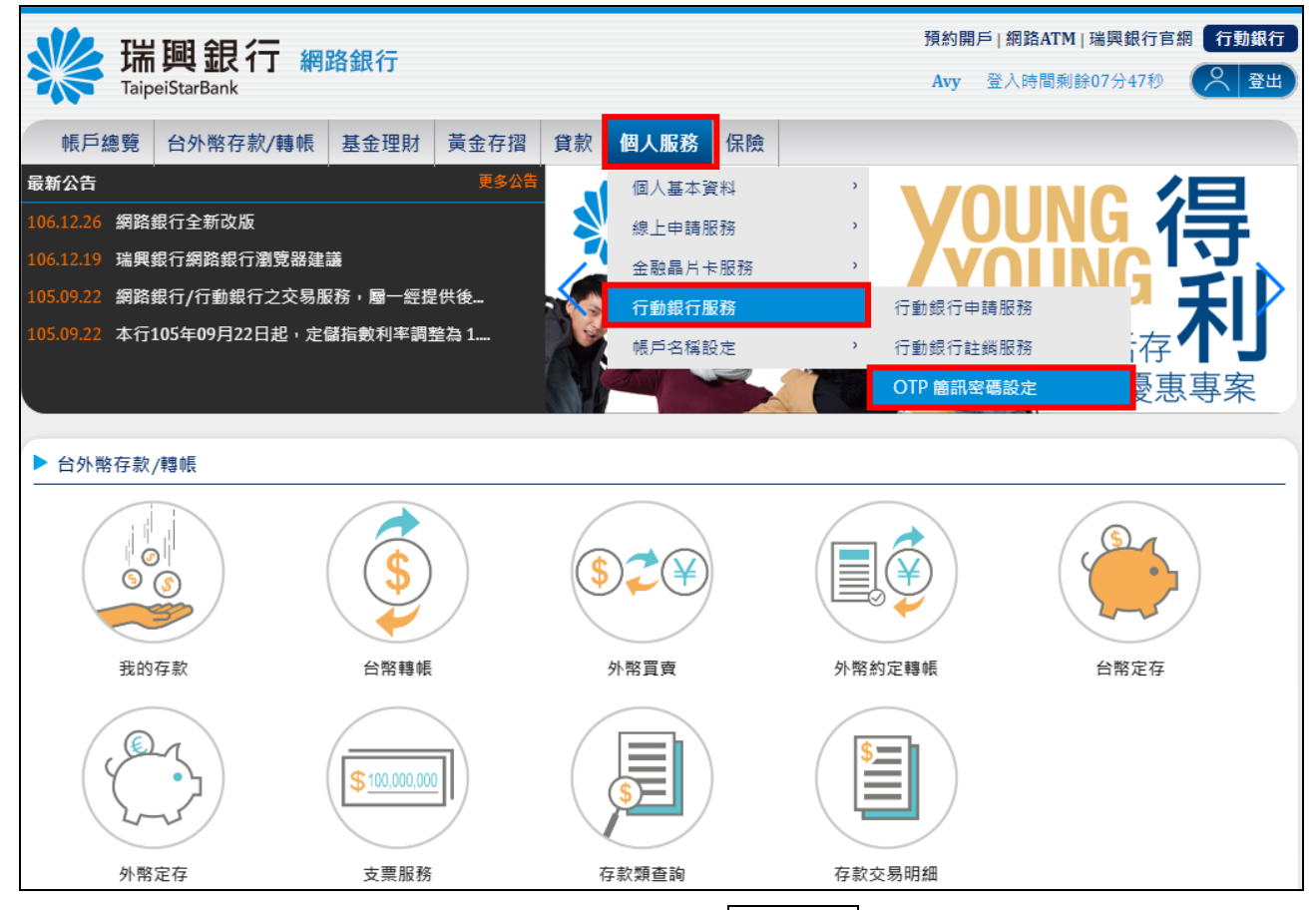

Step2. 若客戶尚未申請 OTP 簡訊密碼,請點選申請啟用 鈕。

| *   | Taip  | 興銀行 網<br>BeiStarBank | 路銀行  |      |      |      |    |      | 預約<br>Avy | 開戶 | ≦ <b>│網路ATM│</b><br>登入時間剩餘 | <b>瑞興銀行</b><br>₩05分21秒 | 官網 | fī! | 動銀行<br>登出 |
|-----|-------|----------------------|------|------|------|------|----|------|-----------|----|----------------------------|------------------------|----|-----|-----------|
| 帳戶  | 戶總覽   | 台外幣存款/轉帳             | 基金理財 | 黃金存摺 | 貸款   | 個人服務 | 保險 |      |           |    |                            |                        |    |     |           |
| отр | 簡訊密码  | 碼設定                  |      |      |      |      |    | <br> |           |    |                            |                        |    |     |           |
| • 1 | 申請項   | 頁目:申請 OTP 裔          | 簡訊密碼 |      |      |      |    |      |           |    |                            |                        |    |     |           |
|     | 查詢時間  | 周 2018/1/22 下午 03:38 | 3:21 |      |      |      |    |      |           |    |                            |                        |    |     |           |
|     | OTP簡計 | <b>凡密碼狀態</b>         |      | 功能   |      |      |    |      |           |    |                            |                        |    |     |           |
|     | 未啟用   |                      |      | Ē    | ■請啟用 |      |    |      |           |    |                            |                        |    |     |           |
|     |       |                      |      |      |      |      |    |      |           |    |                            |                        |    |     |           |

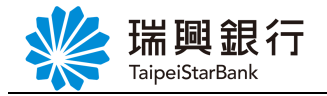

Step3. 進入「瑞興銀行金融卡啟用 OTP 簡訊密碼功能約定事項」,確認約定事項並勾選 已閱讀同意後,點選下一步進入交易頁面;點選取消則返回首頁。

| 彩 理調 组 行 编码组合                                     | 預約開戶 網路ATM 瑞興銀行官網 行動銀行 |    |  |  |  |  |  |  |  |
|---------------------------------------------------|------------------------|----|--|--|--|--|--|--|--|
| Min 空 址 1 」 網路銀行<br>TaipeiStarBank                | Avy 登入時間剩餘04分21秒       | 登出 |  |  |  |  |  |  |  |
| 帳戶總覽 台外幣存款/轉帳 基金理財 黃金存摺 貸款 個人服務 保險                |                        |    |  |  |  |  |  |  |  |
|                                                   |                        |    |  |  |  |  |  |  |  |
| 中請 OTP 簡訊密碼                                       |                        |    |  |  |  |  |  |  |  |
| • 申請項目:申請 OTP 簡訊密碼                                |                        |    |  |  |  |  |  |  |  |
| 瑞興銀行金融卡啟用 OTP 簡訊密碼功能約定事項                          | <u>^</u>               |    |  |  |  |  |  |  |  |
| 歡迎申請瑞興銀行「簡訊OTP服務」,本行在您日後使用行動銀行進行電子轉帳或交易指示類功能時提    | 供簡訊OTP安全機制,使交易         |    |  |  |  |  |  |  |  |
| 更為便利!                                             |                        |    |  |  |  |  |  |  |  |
| 提醒您,以下係您在使用本服務時應先瞭解的相關事項,請您務必詳細閱讀;當您完成本服務申請時,     | 即表示您已閱讀並了解本行           |    |  |  |  |  |  |  |  |
| 「簡訊OTP服務」之權利與義務。以下為申請及使用簡訊OTP服務應注意事項:             |                        |    |  |  |  |  |  |  |  |
| 1. 申請本服務需驗證您本人之本行網路銀行/行動銀行馮證,請先確認相關裝置是否已備妥。       |                        |    |  |  |  |  |  |  |  |
| 2. 若申請本行簡訊OTP服務時,使用之本行網路銀行/行動銀行憑證書,等的推動作問題或量是自己的支 | 遺失、鎖碼等異常事故,或           |    |  |  |  |  |  |  |  |
| 其他狀態異常等情事時,即將無法申請本項服務。                            |                        |    |  |  |  |  |  |  |  |
| 3. 申請本服務成功後,日後您於行動銀行上進行電子轉帳或交易指示類功能時,OTP密碼會使用簡語   | R的方式傳送至您所設定的手          |    |  |  |  |  |  |  |  |
| 機號碼。                                              |                        |    |  |  |  |  |  |  |  |
| 4. 您可随時透過本行網路銀行/行動銀行異動本服務,惟您異動本服務時,亦須同時使用您本人網路    | 發銀行/行動銀行憑證進行身分         |    |  |  |  |  |  |  |  |
| 驗證。此外,您也可以透過本行各營業單位辦理異動本服務。                       |                        |    |  |  |  |  |  |  |  |
| 5. 本行得随時修改本項服務之相關規定,並同意本行將修改後之規定於本行官方網頁公告,以代通     | 知。修改後若您仍繼續使用本          |    |  |  |  |  |  |  |  |
| 服務時,則視為您已閱讀,了解並同意該等修改;如果您不同意修改後之規定,可申請終止使用;       | 本服務。                   |    |  |  |  |  |  |  |  |
| 6. 其他未盡事宜悉依本行有關規定及一般銀行慣例辦理。                       | Ψ                      |    |  |  |  |  |  |  |  |
| ☑ 我已閱讀了解並同意「瑞興銀行金融卡啟用 OTP 簡訊密碼功能約定事項」之內容。         |                        |    |  |  |  |  |  |  |  |
| 下一步 取消                                            |                        |    |  |  |  |  |  |  |  |

Step4. 進入「申請 OTP 簡訊密碼」Step1 頁面後,請輸入要申請 OTP 簡訊密碼之手機號 碼,然後點選下一步。

| 端興銀行 網路銀行<br>TaipeiStarBank        | 預約開戶   網路ATM   瑞興銀行官網 行動銀行<br>Avy 登入時間剩餘07分26秒 📿 登出 |
|------------------------------------|-----------------------------------------------------|
| 帳戶總覽 台外幣存款/轉帳 基金理財 黃金存摺 貸款 個人服務 保險 |                                                     |
| OTP 簡訊密碼設定                         |                                                     |
| Step1:填寫資料 Step2:確認畫面 Step3:交易結果   |                                                     |
| ● 申請項目:申請 OTP 簡訊密碼                 |                                                     |
| 接收簡訊手機號碼<br>(為統腐發送簡訊密碼至您的手機)       |                                                     |
| 下一步取消                              |                                                     |

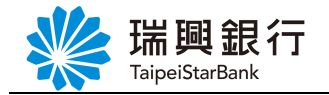

Step5. 進入「申請 OTP 簡訊密碼」Step2 頁面後,請確認接收簡訊手機號碼無誤,輸入 晶片金融卡密碼與驗證碼後,點選確認鈕。

| www.aipeiStarBan | 2 行 網路銀行                                                         |                       | 預約開戶   網路ATM   瑞興銀行官網 行動銀行<br>Avy 登入時間剩餘03分29秒 📿 登出 |
|------------------|------------------------------------------------------------------|-----------------------|-----------------------------------------------------|
| 帳戶總覽 台外幣         | 存款/轉帳 基金理財 黃金存摺                                                  | 貸款 個人服務 保險            |                                                     |
| OTP 簡訊密碼設定       |                                                                  |                       |                                                     |
| Step1:填寫         | 資料 Step2:確認畫面                                                    | Step3:交易結果            |                                                     |
| 請確認以下資料(為        | 了您的交易安全,將進行晶片金                                                   | 融卡驗證)                 |                                                     |
| • 申請項目:申         | 請 OTP 簡訊密碼                                                       |                       |                                                     |
| 接收簡訊手機號碼         | 0952***388                                                       |                       |                                                     |
| 謮卡機              | Generic MultiCard reader 1.0 0                                   | ▼刷新讀卡機                |                                                     |
| 晶片金融卡密碼          | •••••                                                            |                       |                                                     |
|                  | 0 1 8 更正<br>9 5 4 清除                                             |                       |                                                     |
|                  | 7 3 2 6                                                          | ļ                     |                                                     |
|                  | <ol> <li>請檢查讀卡機是否已接上電腦,並確認</li> <li>提醒您!晶片金融卡密碼累計錯誤3次</li> </ol> | 3晶片卡已插入讀卡機中。<br>即會鎖卡。 |                                                     |
| 驗證碼              | 521995 <b>521995 2</b>                                           |                       |                                                     |
|                  | 確認取消                                                             |                       |                                                     |

Step6. 系統發送 OTP 簡訊密碼至指定手機號碼,請於手機查看 3 位英文識別碼、6 位數

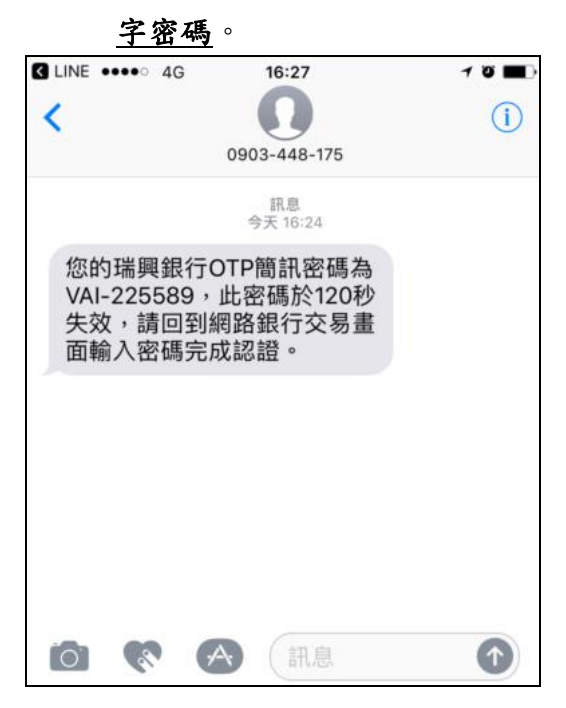

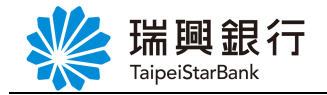

Step7. 確認 OTP 訊息內容之 <u>3 位英文識別碼</u>與網銀相同後,請於 120 秒內在網銀頁面輸入 <u>6 位數字密碼</u>,並點選確認鈕。

| *                                                                 | 瑞<br>Taip                             | 興銀行 網<br>eiStarBank                                              | 路銀行                              | 預約開戶   網路ATM   瑞興銀行官網 🎧 | 「動銀行<br>登出 |          |     |                     |  |
|-------------------------------------------------------------------|---------------------------------------|------------------------------------------------------------------|----------------------------------|-------------------------|------------|----------|-----|---------------------|--|
| 帳戶                                                                | 總覽                                    | 台外幣存款/轉帳                                                         | 基金理財                             | 黃金存摺                    | 貸款         | 個人服務     | 保險  |                     |  |
| отр і                                                             | 簡訊密                                   | 碼設定                                                              |                                  |                         |            |          |     |                     |  |
|                                                                   |                                       | ep1:填寫資料                                                         | Step2:                           | 認畫面                     | S          |          |     |                     |  |
| 系統已發送 OTP 簡訊密碼至手機號碼 0952***388。請於 120秒 內輸入手機OTP簡訊密碼,逾時則密碼失效且交易取消。 |                                       |                                                                  |                                  |                         |            |          |     | 秒 內輸入手機OTP簡訊密碼,逾時則密 |  |
| • <b>日</b><br>• 招<br>• 輔                                          | <b>■請項</b><br>度收簡<br>俞入O <sup>7</sup> | [ <b>目:申請 OTP</b> 創<br>訊手機號碼:095<br>「P簡訊密碼 VAI-<br><sup>確認</sup> | 簡訊密碼<br>52***300<br>225589<br>取消 | 簡訊                      | 密碼有        | 97<br>97 | 7 秒 |                     |  |

Step8. 申請 OTP 簡訊密碼結果畫面。

| www.aip | <b>興銀行</b> 網<br>eiStarBank                      | 預約開戶   網路ATM   瑞興銀行官網 行動銀行<br>Avy 登入時間剩餘02分38秒 📿 登出 |                     |    |          |    |  |
|---------|-------------------------------------------------|-----------------------------------------------------|---------------------|----|----------|----|--|
| 帳戶總覽    | 台外幣存款/轉帳                                        | 基金理財                                                | 黃金存摺                | 貸款 | 個人服務     | 保險 |  |
| OTP 簡訊密 | 碼設定                                             |                                                     |                     |    |          |    |  |
| St      |                                                 |                                                     |                     | s  | tep3:交易結 | 果  |  |
| 交易時     | 間:2018/01/2<br>• 申請項目:申<br>• 接收簡訊手機<br>• 交易結果:設 | 2 16:33:3(<br>請 OTP 簡<br>號碼:0952<br>定成功             | )<br>訊密碼<br>2***388 |    |          |    |  |

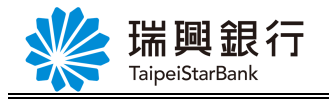

#### 二、OTP 簡訊密碼解鎖

當您輸入 OTP 簡訊密碼連續錯誤 3 次會凍結 OTP 簡訊密碼服務,可以下面方式處理:

- 1、 等候 15 分鐘後再進行操作。
- 2、 備妥晶片金融卡登入網路銀行解鎖。
- 3、 臨櫃申請 OTP 簡訊密碼解鎖。
- 當您輸入 OTP 簡訊密碼連續輸錯 10 次會鎖定 OTP 簡訊密碼服務,可以下面方式處理:
  - 1、 備妥晶片金融卡登入網路銀行解鎖。
  - 2、 臨櫃申請 OTP 簡訊密碼解鎖。

Step1. 登入網路銀行後,請先將<u>本人晶片金融卡</u>插入電腦,然後從上方功能選單依序點 選「個人服務」/「行動銀行服務」/「OTP 簡訊密碼設定」。

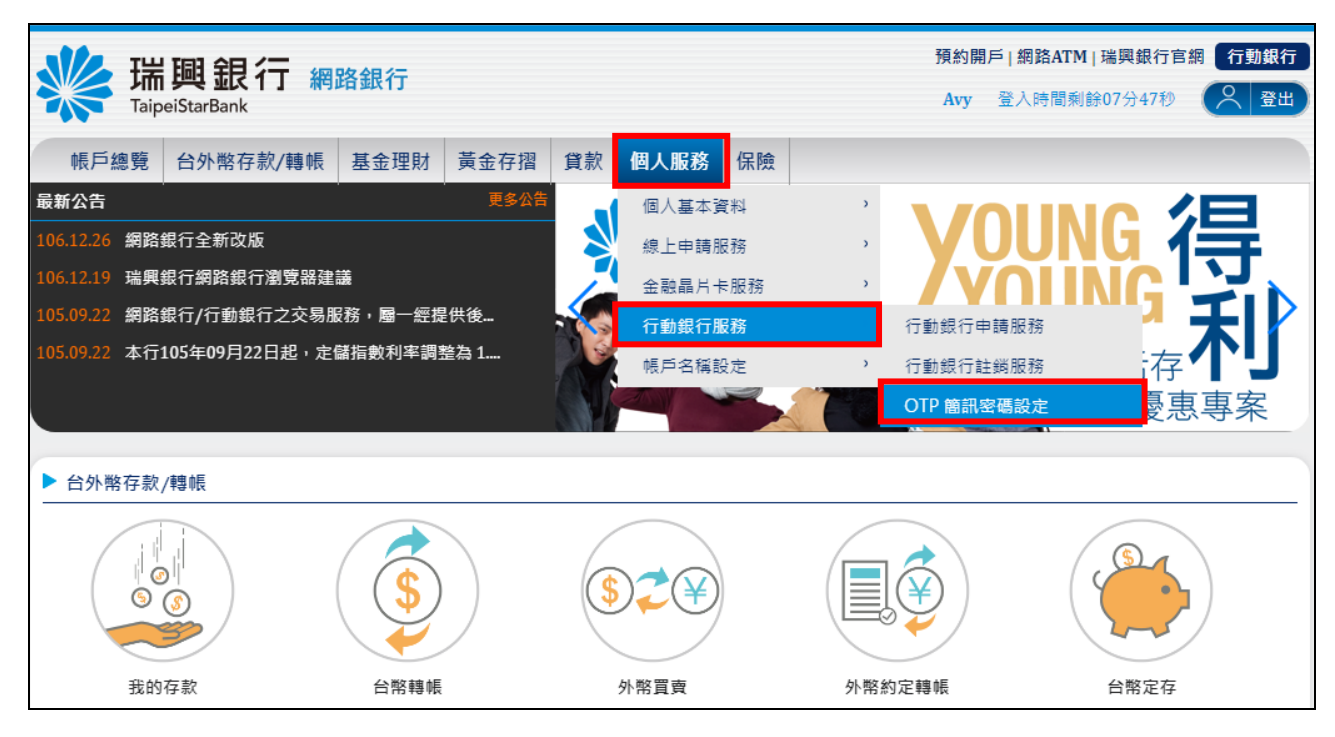

#### Step2. 當【OTP 簡訊密碼狀態】為凍結或鎖定,可點選解鎖鈕。

|     | よ<br>Taipe | 興銀行 網              | 路銀行    |              |    |      |    |    | 預約開<br>Avy | 戶 網路ATM 瑞興銀行會<br>登入時間剩餘04分27秒 | S網 行動銀行 |
|-----|------------|--------------------|--------|--------------|----|------|----|----|------------|-------------------------------|---------|
| 帳   | 戶總覽        | 台外幣存款/轉帳           | 基金理財   | 黃金存摺         | 貸款 | 個人服務 | 保險 |    |            |                               |         |
| отр | 簡訊密碼       | <b>题</b> 定         |        |              |    |      |    |    |            |                               |         |
| •   | 申請項        | 目:申請 OTP 爮         | 鵆訊密碼   |              |    |      |    |    |            |                               |         |
| -   | 查詢時間       | 2018/1/23 上午 10:29 | 9:49   |              |    |      |    |    |            |                               |         |
| -   | 接收簡訊       | 手機號碼               | OTP簡訊電 | <b>咨碼</b> 狀態 |    | 功能   |    |    |            |                               |         |
|     | 0952***3   | 00                 | 凍結     |              |    | 解鎖   |    | 主銷 |            |                               |         |

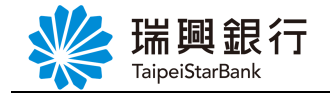

# Step3. 進入「OTP 簡訊密碼設定」Step1 頁面後,輸入晶片金融卡密碼與驗證碼後,點選 確認鈕。

| www.<br>瑞興銀<br>TaipaiStarBan  | 行 網路銀行                                                                           | 預約開戶   網路ATM   瑞興銀行官網 行動銀行<br>Avy 登入時間剩餘03分29秒 ♀ 登出 |  |  |  |  |  |  |  |  |  |
|-------------------------------|----------------------------------------------------------------------------------|-----------------------------------------------------|--|--|--|--|--|--|--|--|--|
| 帳戶總覽 台外幣                      | ▶ 存款/轉帳 基金理財 黃金存摺 貸款 個人服務 保險                                                     |                                                     |  |  |  |  |  |  |  |  |  |
| OTP 簡訊密碼設定                    |                                                                                  |                                                     |  |  |  |  |  |  |  |  |  |
| Step1:填寫資料         Step2:交易結果 |                                                                                  |                                                     |  |  |  |  |  |  |  |  |  |
| 請確認以下資料(為了                    | 了您的交易安全 <b>,將進行晶</b> 片金融卡驗證)                                                     |                                                     |  |  |  |  |  |  |  |  |  |
| • 申請項目:01                     | 'P 簡訊密碼解鎖                                                                        |                                                     |  |  |  |  |  |  |  |  |  |
| 謮卡機                           | Generic MultiCard reader 1.0 0 ▼ 刷新讀卡機                                           |                                                     |  |  |  |  |  |  |  |  |  |
| 晶片金融卡密碼                       | •••••                                                                            |                                                     |  |  |  |  |  |  |  |  |  |
|                               | 0 1 8 更正                                                                         |                                                     |  |  |  |  |  |  |  |  |  |
|                               | 9 5 4 清除                                                                         |                                                     |  |  |  |  |  |  |  |  |  |
|                               | 7 3 2 6                                                                          |                                                     |  |  |  |  |  |  |  |  |  |
|                               | <ol> <li>請檢查讀卡繼是否已接上電腦,並確認晶片卡已插入讀卡繼中。</li> <li>提醒您!晶片金融卡密碼累計錯誤3次即會鎖卡。</li> </ol> |                                                     |  |  |  |  |  |  |  |  |  |
| 驗證碼                           | 024054 024054 2                                                                  |                                                     |  |  |  |  |  |  |  |  |  |
|                               | 確認 取消                                                                            |                                                     |  |  |  |  |  |  |  |  |  |

#### Step4. OTP 簡訊密碼解鎖結果畫面。

| 端興銀行 網路銀行<br>TaipeiStarBank                                  | 預約開戶 網路ATM 瑞興銀行官網 行動銀行<br>Avy 登入時間剩餘01分43秒 📿 登出 |
|--------------------------------------------------------------|-------------------------------------------------|
| 帳戶總覽 台外幣存款/轉帳 基金理財 黃金存摺 貸款 個人服務 保險                           |                                                 |
| OTP 簡訊密碼設定<br>Step1:填寫資料 Step2:交易結果                          |                                                 |
| 交易時間:2018/01/23 10:50:39<br>• 申請項目:OTP 簡訊密碼解鎖<br>• 交易結果:設定成功 |                                                 |

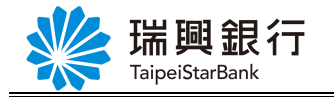

#### 三、註銷 OTP 簡訊密碼

當不使用 OTP 簡訊密碼服務時,請至網路銀行進行註銷。

Step1. 登入網路銀行後,請先將<u>本人晶片金融卡</u>插入電腦,然後從上方功能選單依序點 選「個人服務」/「行動銀行服務」/「OTP 簡訊密碼設定」。

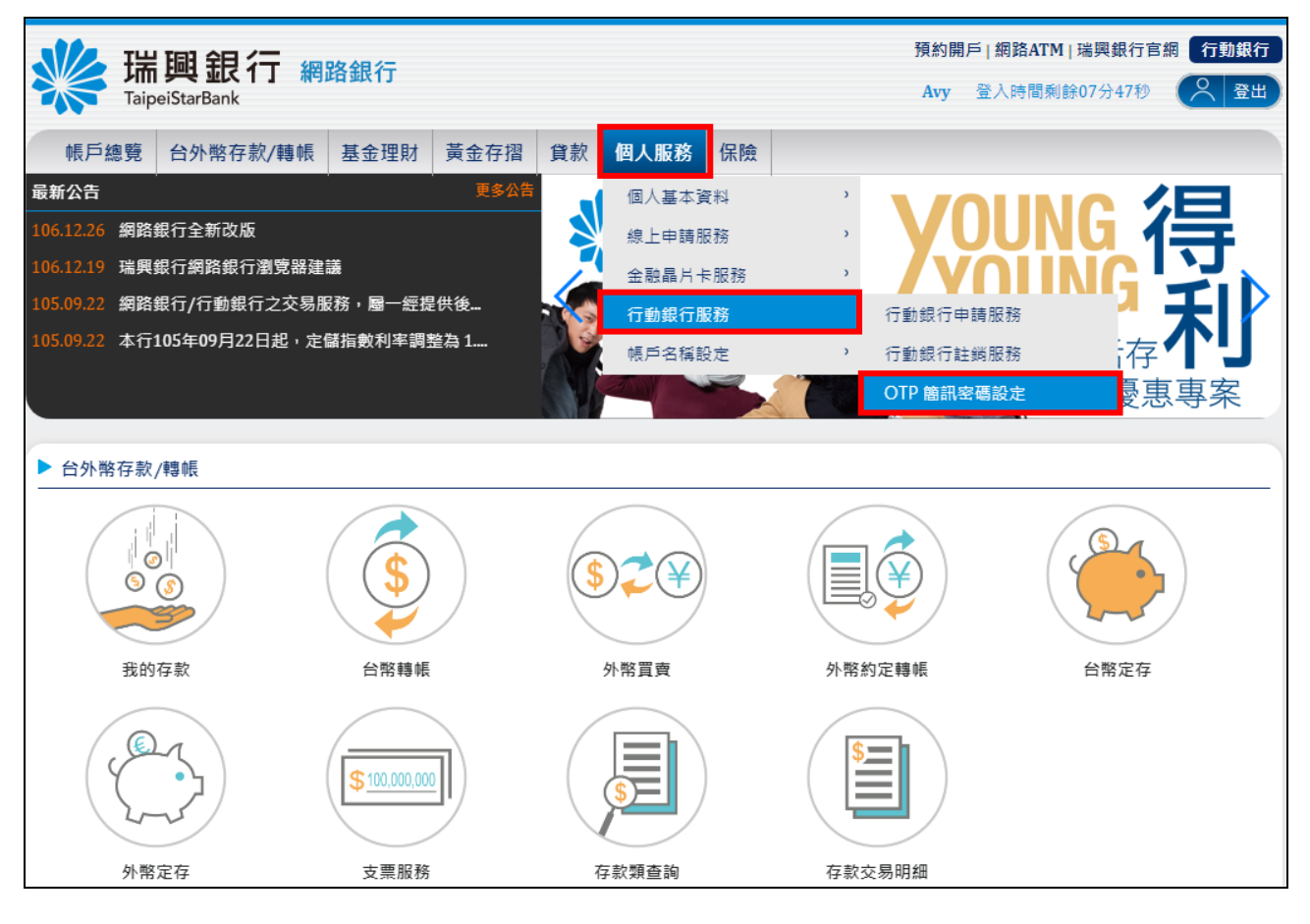

#### Step2. 當【OTP 簡訊密碼狀態】為凍結、鎖定或啟用,可點選註銷鈕。

| *   | 瑞興銀行 網路                   |           | 預約開<br>Avy | 戶 網路AT<br>登入時間剩 | <b>M   瑞興銀行官</b><br>創餘07分54秒 | s網 1 | □丁動銀行<br>、 登出 |  |  |  |  |  |
|-----|---------------------------|-----------|------------|-----------------|------------------------------|------|---------------|--|--|--|--|--|
| 帳   | 戶總覽 台外幣存款/轉帳              | 基金理財 黃金存摺 | 貸款         | 個人服務            | 保險                           |      |               |  |  |  |  |  |
| ОТР | 簡訊密碼設定                    |           |            |                 |                              |      |               |  |  |  |  |  |
| •   | 申請項目:申請 OTP 簡             | 訊密碼       |            |                 |                              |      |               |  |  |  |  |  |
|     | 查詢時間 2018/2/6 下午 01:50:04 | ł         |            |                 |                              |      |               |  |  |  |  |  |
|     | 接收簡訊手機號碼 OTP簡訊密碼狀態        |           |            | 功能              |                              |      |               |  |  |  |  |  |
|     | 0952***300                | 啟用        |            | 註鎓              |                              |      |               |  |  |  |  |  |

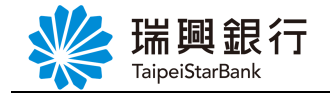

# Step3. 進入「OTP 簡訊密碼設定」Step1 頁面後,輸入晶片金融卡密碼與驗證碼後,點選 確認鈕。

| 端興銀<br>TaipeiStarBank      | 2.<br>行 網路銀行                                                                   | 預約開戶   網路ATM   瑞興銀行官網 行動銀行<br>Avy 登入時間剩餘03分29秒 📿 登出 |
|----------------------------|--------------------------------------------------------------------------------|-----------------------------------------------------|
| 帳戶總覽 台外幣                   | 存款/轉帳 基金理財 黃金存摺 貸款 個人服務 保險                                                     |                                                     |
| OTP 簡訊密碼設定                 |                                                                                |                                                     |
| Step1:填寫                   | <b>音科 Step2</b> :交易結果                                                          |                                                     |
| 請確認以下資料(為)                 | 了您的交易安全,將進行晶片金融卡驗證)                                                            |                                                     |
| <ul> <li>申請填目:註</li> </ul> | jorr 間訊密碼                                                                      |                                                     |
| 請卡機                        | Generic MultiCard reader 1.0 0 ▼ 刷新讀卡機                                         |                                                     |
| 晶片金融卡密碼                    | •••••                                                                          |                                                     |
|                            | 0 1 8 更正                                                                       |                                                     |
|                            | 9 5 4 清除                                                                       |                                                     |
|                            | 7 3 2 6                                                                        |                                                     |
|                            | <ol> <li>請檢查讀卡繼是否已接上電腦,並確認晶片卡已插入讀卡繼中。</li> <li>提醒您!晶片 容碼累計錯誤3次即會鎖卡。</li> </ol> |                                                     |
| 驗證碼                        | 024054 224054 2                                                                |                                                     |
|                            | 確認 取消                                                                          |                                                     |

Step4. 註銷 OTP 簡訊密碼結果畫面。

| 端興銀行 網路銀行<br>TaipeiStarBank                                 | 預約開戶   網路ATM   瑞興銀行官網 行動銀行<br>Avy 登入時間剩餘01分43秒 📿 登出 |
|-------------------------------------------------------------|-----------------------------------------------------|
| 帳戶總覽 台外幣存款/轉帳 基金理財 黃金存摺 貸款 個人服務 保險                          |                                                     |
| OTP 簡訊密碼設定<br>Step1:填寫資料 Step2:交易結果                         |                                                     |
| 交易時間:2018/01/2311:50:39<br>• 申請項目:註銷OTP 簡訊密碼<br>• 交易結果:設定成功 |                                                     |

#### 四、變更 OTP 簡訊密碼之行動號碼

若您欲修改「OTP 簡訊密碼之行動號碼」,請依照下面步驟設定即可。 步驟1、執行「<u>註銷 OTP 簡訊密碼</u>」。 步驟2、執行「<u>申請 OTP 簡訊密碼</u>」,填入您欲申請之行動號碼。

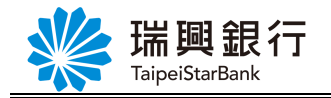

### 貳、台幣轉帳-非約定轉帳

Step1. 登入網路銀行後,請從上方功能選單依序點選「台外幣存款/轉帳」/「台幣轉帳」。

| ・              預約開戶 網路ATM 瑞興銀行官網             行動銀行                 TaipeiStarBank               ①             ① |          |                  |       |     |             |        |                 |                 |                   |
|----------------------------------------------------------------------------------------------------|----------|------------------|-------|-----|-------------|--------|-----------------|-----------------|-------------------|
| 帳戶總覽                                                                                                    | 台外幣存款/轉帳 | 基金理財             | 黃金存摺  | 貸款  | 個人服務        | 保險     | BANK3.0專區       | 悠遊金融卡專區         |                   |
| 最新公告                                                                                                    | 我的存款     |                  | 更多公告  |     |             | -      |                 |                 |                   |
| 108.11.20 条統                                                                                                   | 台幣轉帳     | 1                | 月26日… |     | III.        | 60     |                 | 反應執             |                   |
| 108.04.01 ATM                                                                                                  | 我的預約     | Į.               | 帳手續費  |     |             | h Je   | <u><u> </u></u> | は子室再加           |                   |
| 107.10.15 為確                                                                                                   | 外幣買賣     | , <sup>巴</sup> f | 亭止受   | 83  |             |        | **              | XJ BTT-JUH      | Hay .             |
| 107.06.14 網路                                                                                                   | 外幣約定轉帳   | 裝                | 置認    | 申鼎  | 書額度有限       | ,額加    | 有病止:            |                 |                   |
|                                                                                                    | 台幣定存     | *                |       | 108 | 8/11/06 ~10 | 8/12/3 | 1 • • • •       | 此商品承作利率將依本行12個月 | 除世利率要動調整,算計圖活動DM) |
|                                                                                                    | 外幣定存     | >                |       |     |             |        |                 |                 |                   |

Step2. 進入「台幣轉帳」Step1頁面後,請選擇常用非約定帳號 或 自行輸入非約定帳 號,然後輸入轉帳內容,點選下一步。

|               |         |           | 入加风初分, | / <u>1782</u> | 厂石件       | 议尺                      | /                  | う人に「RC 506 5年)<br>預約開戶   網路ATM   5 | 離 政 化 。    | 亍動釒        |
|---------------|---------|-----------|--------|---------------|-----------|-------------------------|--------------------|------------------------------------|------------|------------|
| FaipeiStarBar |         | 路銀行       |        |               |           |                         |                    | 登入時間剩餘                             | 06分02秒     | \ <u>₹</u> |
| 帳戶總覽 台外幣      | 存款/轉帳   | 基金理財      | 黃金存摺   | 貸款            | 個人服務      | 保險                      | BANK3.0專區          | 悠遊金融卡專區                            | 帳戶升級/驗詞    | 證          |
| Step1:資料      | 精动入     |           |        |               |           |                         |                    |                                    |            |            |
| 轉出帳號          | 101瑞興釗  | 見行-       | 活      | 期儲蓄存          | 款,一般)     | ▶ 有效                    | <b>≬餘額:999</b> 元   |                                    |            |            |
| 轉入帳號          | ○ 約定轉帳  |           | 請選擇    | 轉入帳號          | -         |                         |                    | ~                                  |            |            |
|               | ○ 常用非約  | 定帳號       | 請選擇    | <b>繭</b> 入帳號  |           |                         |                    | ~                                  |            |            |
|               | ◎ 自行輸入  | 非約定帳號     | 101 瑞興 | 銀行            | ~         |                         |                    |                                    |            |            |
|               | ◉ 立即轉帳  |           | •      |               |           |                         |                    |                                    |            |            |
| 轉帳金額          |         | f臺幣 99    | 000    | );<br>n       | 币 (約定轉帳金額 | 通單筆限語<br>N <del>二</del> | <u>制為200萬元</u> )   |                                    |            |            |
| 認證方式          | ● OTP簡計 | · 密碼 O 行重 | 前裝置認證  |               | 0000      |                         |                    |                                    |            |            |
| 轉出備註          | 中文備註    | ~         | 可輸入 10 | 個中文字          | ,前5個中文字會  | 朝印在朝                    | 專入帳號備註欄同轉<br>出存摺簿上 | 出帳號備註欄 暫7                          | 字資訊   取用資  | 訊          |
| 轉入備註          | 中文備註    | ~         |        |               |           | 미                       | 輸入 10 個中文字,若朝      | 專入本行帳號,前 5 個中文                     | 【字會列印在轉入存指 | 智筹_        |
| 轉入 Email      |         |           |        |               |           |                         |                    |                                    |            |            |
| Email 內容      |         |           |        |               |           |                         |                    | 暫存資訊                               |            |            |
|               |         |           |        |               |           |                         |                    | <b>取用資訊</b>                        |            |            |
|               | 轉帳      | 取消        |        |               |           |                         |                    |                                    |            |            |

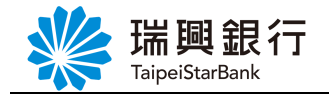

| Step3. 進           | ∧ <mark>「台幣轉帳」Step2</mark>                                                                                                    | 頁面後,請確認手機號碼,然後點選 <b>發送簡訊</b> 鈕。                             |  |  |  |  |  |  |
|--------------------|----------------------------------------------------------------------------------------------------|-------------------------------------------------------------|--|--|--|--|--|--|
| 端興<br>TaipeiStarBa | 艮 <b>行 網路銀</b> 行<br><sup>nk</sup>                                                                                                    | 預約開戶  網路AIM   場與銀行官網 行動銀行<br>(登入時間剩餘04分06秒) 〇〇 登出           |  |  |  |  |  |  |
| 帳戶總覽 台外幣           | 存款/轉帳 基金理財 黃金存摺                                                                                                    | 貸款 個人服務 保險 BANK3.0專區 悠遊金融卡專區 帳戶升級/驗證                        |  |  |  |  |  |  |
| 台幣轉帳<br>Step1      | :資料輸入 Step2:確認畫面                                                                                                    | 面 Step3:交易結果                                                |  |  |  |  |  |  |
| 轉出帳號               | 101瑞興銀行·                                                                                                    | ,一般)                                                        |  |  |  |  |  |  |
| 轉入帳號               | 101 瑞興銀行                                                                                                    |                                                             |  |  |  |  |  |  |
| 轉帳金額               | 99 元(新臺幣)                                                                                                    |                                                             |  |  |  |  |  |  |
| 認證方式               | OTP簡訊密碼                                                                                                    |                                                             |  |  |  |  |  |  |
| 轉帳通知               | 存摺                                                                                                    | 轉出存摺備註:                                                     |  |  |  |  |  |  |
|                    | Email                                                                                                    | 轉入存摺備註:<br>Email:<br>備註內容:                                  |  |  |  |  |  |  |
|                    | <ol> <li>點選「發送簡訊」按鈕後,系統會發一封 OTP 簡訊密碼至您的 0910***031手機號碼。</li> <li>請您確認手機為開機狀態且門號可正常接收簡訊。</li> <li>收到簡訊後,請於 120 秒內輸入手機簡訊密碼。 這時則該組密碼失效,視同交易取消。</li> <li>當 OTP簡訊密碼輸入錯誤還 3 次會凍結,需等候15分鐘再重新操作,或備妥晶片金融卡至「行動銀行服務/OTP簡訊密碼設定」解鎖。</li> </ol> |                                                             |  |  |  |  |  |  |
|                    | 提醒您簡訊時效為120秒,若超過時間仍要<br>OTP 簡訊密碼:<br>確認 取消                                                                                                    | 要進行本次交易,請點選「重新發送簡訊」按鈕)簡訊密碼有效時間剩餘 <b>91 秒</b><br>(6碼數字) 發送簡訊 |  |  |  |  |  |  |

Step4. 系統發送 OTP 簡訊密碼至指定手機號碼,請於手機查看 <u>3位英文識別碼、6位數</u> 字密碼、轉入帳號末 4碼、金額。

| ul 中華電信 4G                          | 下午 4:28                                          | 72%   |
|-------------------------------------|--------------------------------------------------|-------|
| <                                   | +886 903-448-175 >                               |       |
|                                     | 今天下午4:04                                         |       |
| 瑞興銀行交<br>120秒有效<br>為7830、金<br>完成驗證。 | 易密碼 SZC-314464,<br>,請確認轉入帳號末 4碼<br>讀 99 元後,至網路銀行 |       |
|                                     | 訊息                                               |       |
| ی ک                                 | 🐟 🕘 💽 📢                                          | ) 🔇 ( |

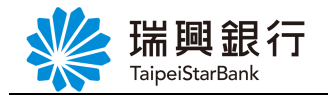

Step5. 確認 OTP 訊息內容之 <u>3 位英文識別碼、轉入帳號末 4 碼、金額</u>與網銀交易相同後, 請於 120 秒內在網銀頁面輸入 <u>6 位數字密碼</u>,並點選確認鈕。

| www.ampeiStart | ・              預約開戶 網路ATM  瑞興銀行官網             行動             現合              預約開戶 網路ATM  瑞興銀行官網             行動             現合              預              預              預              夏入時間単論04分06秒             《             》                                                                                                    |                 |           |             |         |  |  |  |  |
|----------------|----------------------------------------------------------------------------------------------------|-----------------|-----------|-------------|---------|--|--|--|--|
| 帳戶總覽 台外        | 幣存款/轉帳 基金理財 黃金存摺                                                                                                    | 【 貸款 個人服務       | 保險 BANK3. | 0專區 悠遊金融卡專區 | 帳戶升級/驗證 |  |  |  |  |
| 台幣轉帳           |                                                                                                    |                 |           |             |         |  |  |  |  |
|                | p1:資料輸入 Step2:確認畫                                                                                                    | 面 Step3:交       |           |             |         |  |  |  |  |
| 轉出帳號           | 101瑞興銀行-                                                                                                    | ,一般)            |           |             |         |  |  |  |  |
| 轉入帳號           | 101 瑞興銀行                                                                                                    |                 |           |             |         |  |  |  |  |
| 轉帳金額           | 99 元(新臺幣)                                                                                                    |                 |           |             |         |  |  |  |  |
| 認證方式           | OTP簡訊密碼                                                                                                    |                 |           |             |         |  |  |  |  |
| 轉帳通知           | 存摺                                                                                                    | 轉出存摺備註:         |           |             |         |  |  |  |  |
|                |                                                                                                    | 轉入存摺備註:         |           |             |         |  |  |  |  |
|                | Email                                                                                                    | Email:<br>備註內容: |           |             |         |  |  |  |  |
|                | <ol> <li>1. 點選「發送簡訊」按鈕後,系統會發一封 OTP 簡訊 密碼至您的 0910***031手機號碼。</li> <li>2. 請您確認手機為開機狀態且鬥號可正常接收簡訊。</li> <li>3. 收到簡訊後,請於 120 秒內輸入手機簡訊座碼,這時則該組座碼失效,視同交易取消。</li> <li>4. 當OTP簡訊座碼輸入錯誤違 3 次會凍結,需等候15分鐘再重新操作,或備妥晶片金融卡至「行動銀行服務/OTP簡訊座碼設定」解鎖。</li> <li>建國您簡訊時效為120秒,若超過時間仍要進行本交交易,講點選「重新發送簡訊」按鈕)簡訊座碼有效時間刻餘91秒</li> <li>OTP 簡訊座碼: S2C- 314464 [6碼數字] 發送簡訊</li> <li>確認 取消</li> </ol> |                 |           |             |         |  |  |  |  |
|                |                                                                                                    |                 |           |             |         |  |  |  |  |

Step6. 進入「台幣轉帳」Step3頁面後,顯示交易結果。

| 端興銀行<br>TaipeiStarBank | 頁約開戶   網路ATM   ₹<br>②入時間剩餘       | #興銀行官網 行動<br>17分48秒 | 銀行<br>登出 |            |            |         |   |   |  |  |
|------------------------|----------------------------------|---------------------|----------|------------|------------|---------|---|---|--|--|
| 帳戶總覽 台外幣存款/            | 轉帳 基金理財 費                        | 黃金存摺 貸款             | 保險       | BANK3.0專區  | 悠遊金融卡專區    | 帳戶升級/驗證 |   |   |  |  |
| 台幣轉帳                   | · ·                              |                     |          |            |            | ·       | · | _ |  |  |
|                        | Step1:資料輸入 Step2:確認畫面 Step3:交易結果 |                     |          |            |            |         |   |   |  |  |
| 轉出帳號                   | 101瑞興銀行·                         | (活期儲蓄               | 存款,一般)   |            |            |         |   |   |  |  |
| 轉入帳號                   | 101 瑞興銀行                         |                     |          |            |            |         |   |   |  |  |
| 轉帳明細                   | 轉帳金額                             |                     |          |            | 新臺幣 99 元   |         |   |   |  |  |
|                        | 交易日期                             |                     |          |            | 2021/01/19 |         |   |   |  |  |
|                        | 轉出備註                             |                     |          |            |            |         |   |   |  |  |
|                        | 轉入備註                             |                     |          |            |            |         |   |   |  |  |
| 轉帳結果                   | 入帳日期                             |                     |          | 2021/01/19 |            |         |   |   |  |  |
|                        | 手續費                              |                     |          |            | 0          |         |   |   |  |  |
|                        | 帳戶餘額                             |                     |          |            | 900        |         |   |   |  |  |
| 回應訊息                   |                                  |                     |          | 交易成功       |            |         |   |   |  |  |
| 未登摺筆數                  | 未登摺筆數 30                         |                     |          |            |            |         |   |   |  |  |
|                        |                                  | 繼續轉帳 查交緊            | 易明細      | 列印         | 回首頁        |         |   |   |  |  |

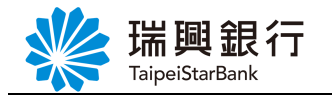

※補充說明:

當未申請 OTP 簡訊密碼,欲進行<u>非約定</u>轉帳,會提示需先啟用 OTP 簡訊密碼服務。

| 🌿 瑞興銀          | 1行 網路銀行             |                                       |                          |
|----------------|---------------------|---------------------------------------|--------------------------|
| TaipeiStarBank | <                   |                                       |                          |
| 帳戶總覽 台外幣石      | 字款/轉帳 基金理財 ;        | 黃金存摺   貸款   個人服務   保險                 |                          |
| 台幣轉帳           |                     |                                       |                          |
| Step1:資料       | 輸入 Step2:確認         |                                       |                          |
| 轉出帳號           | 101瑞興銀行-1010017210  | 003010(活期存款) ▼ 有效餘額:1,943,361元        | Ē                        |
| 轉入帳號           | ◎ 約定轉帳              | 101瑞興銀行-0011220002280(轉入帳號_貸款)        | T                        |
|                | ◉ 常用非約定帳號           | 101瑞興銀行-0011210005040(80684645)       | v                        |
|                | ◎ 自行輸入非約定帳號         | 請選擇銀行                                 |                          |
|                | ◉ 立即轉帳              | 訊息                                    |                          |
| 轉帳金額           | NTD新臺幣 3000         | 您尚未啟用 OTP 簡訊密碼,無法使用非<br>約定轉帳,請先啟用後再試。 |                          |
|                | 1,000元 3,000元 5,000 | 70<br>OTP篩訊密碼設定                       |                          |
| 驗證方式           | ● 簡訊 OTP            |                                       |                          |
| 轉出備註           | 中文備註 •              | OK                                    | 專出帳號備註欄 暫存資訊 取用資訊        |
|                |                     |                                       |                          |
| 轉入備註           | 中文備註                | 可输入10個中文字,表                           | 時執入本行帳號,前5個中文字會列印在轉入存摺簿上 |
| 轉入 Email       |                     |                                       |                          |
| Email內容        |                     | 暫                                     | 字資訊                      |
|                |                     | Ħα                                    | 用資訊                      |
|                | 轉帳 取消               |                                       |                          |

### 参、OTP 簡訊密碼錯誤代碼釋義

◆ 409 OTP 密碼凍結中:

表示已連續輸錯 OTP 簡訊密碼達 3 次, 需等候 15 分鐘後才能進行操作, 或進行解鎖。

◆ 410 OTP 密碼已鎖定:

表示已連續輸錯 OTP 簡訊密碼達 10 次,則會鎖定 OTP 簡訊密碼服務,需進行解鎖。

- ◆ 411 OTP 密碼錯誤: 表示輸入於網頁中的 OTP 簡訊密碼錯誤,與手機收到簡訊密碼的不一致。
- ◆ 412 OTP 密碼已逾期: 表示該組 OTP 簡訊密碼已超過 120 秒有效時間。